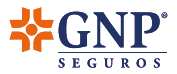

## Guía para actualización de datos fiscales

Reforma fiscal 2022 <</p>

## **Apreciable Cliente**

De acuerdo a la **Reforma Fiscal 2022** emitida por el SAT, si utilizas los comprobantes fiscales de tu **Seguro GNP para deducir**, es importante que realices la **actualización de tus datos fiscales** en nuestras plataformas digitales para que coincidan en su totalidad con los datos que están dados de alta en tu constancia de situación fiscal.

Realiza este proceso a través de la **app o portal Soy cliente GNP** y evita inconvenientes con los documentos fiscales de tus Seguros GNP.

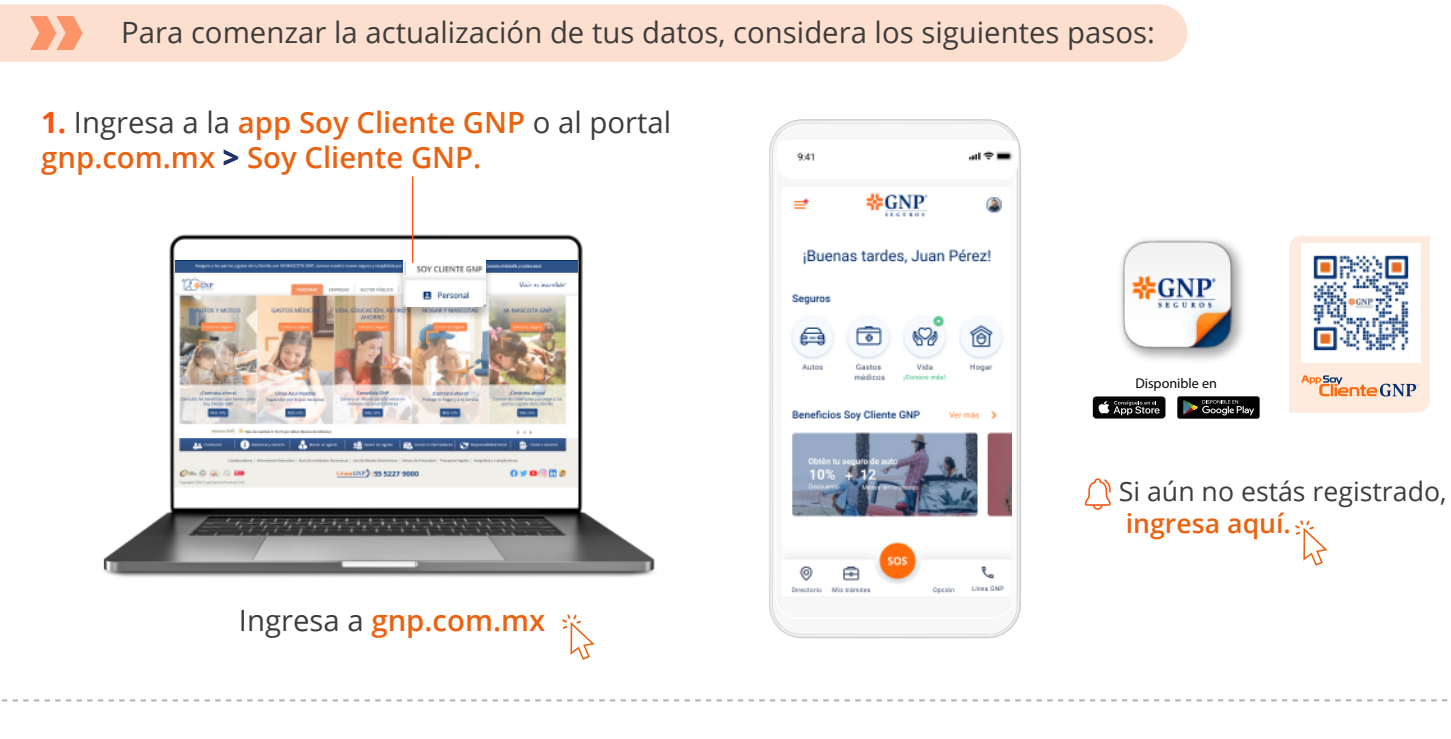

2. Una vez que hayas ingresado, solamente en una ocasión aparecerá un aviso donde podrás dar clic para capturar tus datos fiscales en ese momento.

O si prefieres realizar este proceso más adelante, podrás ingresar tus datos desde el apartado "Mi perfil > Datos fiscales".

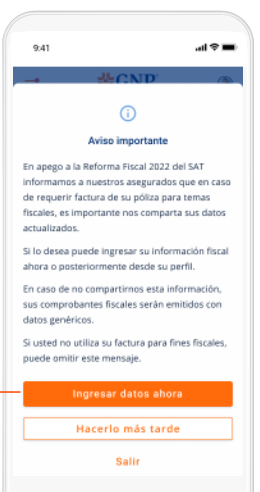

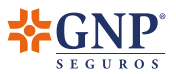

**3.** Para habilitar la captura de los campos y 9.41 comenzar la actualización, confirma que deseas 9:41 × Datos fiscales × Datos fiscales utilizar los datos que registres para generar tus Para cumplir con este requisito, adjunta el PDF d facturas y documentos fiscales de tus Seguros GNP. Para cumplir con este requisito, adjunta el PDF de tu Constancia de Situación Fiscal actual o ingresa tu Constancia de Situación Fiscal actual o ingresa los campos de forma manual los campos de forma manual. Deseo que GNP facture los Deseo que GNP facture los seguros que contrato y que la seguros que contrato y que la factura se genere con mis datos factura se genere con mis datos fiscales capturados. fiscales capturados. Este paso es necesario para continuar con el CONSTANCIA FISCAL ISCAL IMPORTANTE Para evitar afectaciones en la facturación electrónica de su póliza, por favor ingrese sus datos fiscales tal y como re accusatore destinacióne o registro de tus datos fiscales. Si más adelante Constancia de Situación Fiscal Al adjuntar tu Constancia de Situación Fiscal ctual, los datos se llenarán de maner utomática. Valida que la información os se llenarán de manera deshabilitas la opción, se eliminarán los sus datos fiscales tal y como se encuentran registradas en su Constancia de Situación Fiscal. En caso de que los datos que ingrese sean diferentes a lo que tiene registrado ante el SAT, los datos genéricos. Si una vez iniciada la vigencia de su pólitas serán emitidos con línicada la vigencia de su polita. Ilegara en quevirr alguna motificación de datos realizar la emisión de una nueva pólita. alida que la información ser correcta. datos que hayas registrado previamente. 0 Puedes cerrar los mensajes emergentes dando clic a la "X" en la parte superior. O ingresa tus datos de forma manual datos de for DATOS FISCALES

4. Una vez que estén habilitados los campos, tendrás 2 opciones:

Si decides ingresar tus datos de **forma automática**, únicamente deberás **adjuntar el PDF de tu constancia de situación fiscal emitida por el SAT.** Al hacerlo los datos se llenarán automáticamente con dicha información.

| 9:41 <b>11 🗢 🖿</b>                                                                                                    | 9.41 aut 🗢                                                                                                    |  |  |
|----------------------------------------------------------------------------------------------------|----------------------------------------------------------------------------------------------------|--|--|
| × Datos fiscales                                                                                                    | × Datos fiscales                                                                                                    |  |  |
| Para cumplir con este requisito, adjunta el PDF de<br>tu Constancia de Situación Fiscal actual o ingresa<br>los campos de forma manual.             | Para cumplir con este requisito, adjunta el PDF e<br>tu Constancia de Situación Fiscal actual o ingre-<br>los campos de forma manual. |  |  |
| Deseo que GNP facture los<br>seguros que contrato y que la<br>factura se genere con mis datos<br>fiscales capturados.                               | Deseo que GNP facture los seguros que contrato y que la factura se genere con mis datos fiscales capturados.                          |  |  |
| CONSTANCIA FISCAL                                                                                                    | CONSTANCIA FISCAL                                                                                                    |  |  |
| Al adjuntar tu Constancia de Situación Fiscal<br>actual, los datos se llenarán de manera<br>autornática. Valida que la información sea<br>correcta. | Al adjuntar tu Constancia de Situación Fiscal<br>actual, los datos se lienarán de manera<br>automática. Valida que la información sea |  |  |
| •                                                                                                    | - 🗋 1 archivos 🗸                                                                                                    |  |  |
| Agregar archivo                                                                                                    |                                                                                                    |  |  |
| O ingresa tus datos de forma manual                                                                                                    | O ingresa tus datos de forma manual<br>DATOS FISCALES                                                                                 |  |  |
| DATOS FISCALES                                                                                                    |                                                                                                    |  |  |

Es importante que verifiques que tus datos capturados coincidan en su totalidad con los de tu constancia de situación fiscal. O si lo prefieres, puedes capturar tus datos de **forma manual**, teniendo a la mano:

- RFC
- Nombre o razón social
- Régimen fiscal
- Dirección fiscal

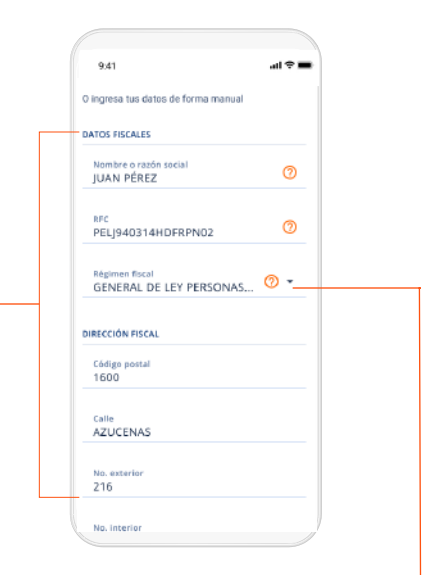

Si cuentas con más de un régimen fiscal, deberás indicar el que deseas utilizar para la emisión de los comprobantes fiscales de tu Seguro GNP. Ese régimen deberá estar activo en tu perfil del SAT y coincidir con lo plasmado en tu constancia de situación fiscal.

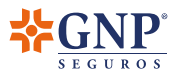

al Ə l

| <b>5.</b> Cuando tus datos estén completos y correctos, da clic en el botón <b>"Confirmar</b> ".                                                                                                    |                            | 941 ant<br>CECIÓN RISCAL<br>:deiga postal<br>:BOD<br>Calle<br>AZUCENAS<br>Moa. exterior<br>216<br>Moa. interior<br>3<br>SANTA MARIA LA RIBERA<br>Manicipia<br>CUDAD DE MÉXICO<br>Confirmar |
|----------------------------------------------------------------------------------------------------|----------------------------|----------------------------------------------------------------------------------------------------|
| <b>6. Visualizarás un mensaje</b> que indicará que los<br>datos han sido <b>guardados con éxito</b> y a partir de<br>ese momento, podrás consultar tu información<br>actualizada desde la sección "Mi perfil" en<br><b>nuestras plataformas digitales.</b>       | O DATOS<br>Tus da<br>guard | 941<br>← Mi perfil<br>@@@<br>SUARDADOS<br>atos han sido<br>ados con éxito.                                                                                                    |
| La información ingresada se verá reflejada en todas las Pó<br>en las que apareces como Contratante y se encuentren<br>asociadas a tu perfil de Soy Cliente GNP. Si tienes varios<br>Seguros GNP no es necesario realizar este proceso para<br>cada uno de ellos. | ilizas                     | 231239371<br>Tidfong calatri<br>5512345678<br>Corres Hetholoto<br>marian@grip.com.mx<br>Contacto de emergencia<br>Nerrite<br>Isabela Ortega García<br>Tidfong calutri<br>Eston 25278       |

Recuerda que **es importante que registres esta información para evitar inconvenientes con la facturación de tu Seguro GNP.** En caso de no hacerlo, los documentos fiscales se generarán con datos fiscales genéricos y no serán útiles para deducir ante el SAT.

Si tienes algún problema al realizar esta actualización de tus datos fiscales o requieres orientación, **comunícate a nuestra línea única de atención a clientes**:

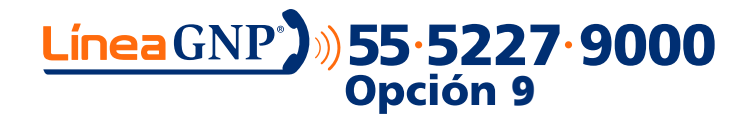